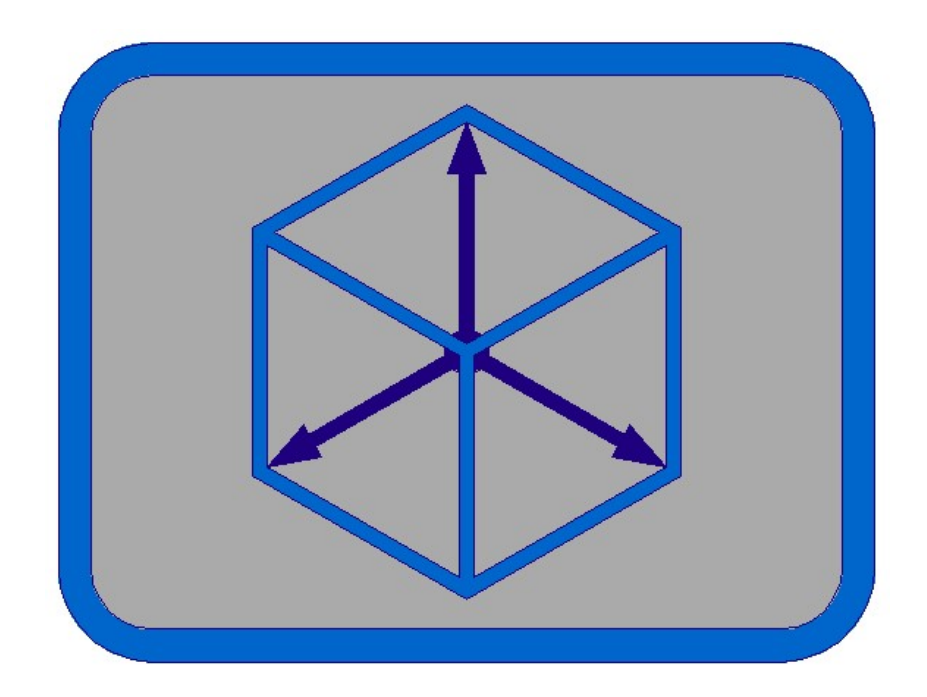

# **Module CIVIL**

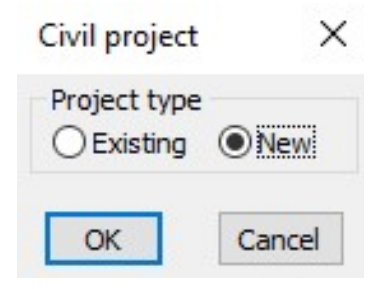

In new project we must first define insert dates.

| Civil project                       |                                    | ×            |
|-------------------------------------|------------------------------------|--------------|
| Object:                             | Object                             |              |
| Road:                               | Road                               |              |
| Section:                            | Road section                       |              |
| Axis number:                        |                                    | 1            |
| Road classificat                    | ion<br>1                           | 04 05        |
| Land type<br>OFlat                  | iilly 🔿 Steep hilly                | ○ Mountainly |
| LEFT PAVEMENT                       | ane width [m]                      | 3.3500       |
| RIGHT PAVEMENT                      | RIGHT PAVEMENT lane width [m] 3.3  |              |
| MIDDLE LEFT PAVEMENT lane width [m] |                                    | 1.060        |
| MIDDLE RIGHT P                      | DDLE RIGHT PAVEMENT lane width [m] |              |
| Road type<br>HW/FR                  | () Other                           |              |
|                                     | OK Cancel                          |              |

### 2. Define station file

creating file Example2\_3d.raz

Defining stations - distances, for cross axis and deck construction cross sections drawing

| Define station file                                        | 2                  |
|------------------------------------------------------------|--------------------|
| Oefinition type<br>Writte equal distances between profiles | O Select distances |
| Auxiliary line color                                       |                    |
| Select color >>                                            |                    |

For drawing of 3d model, where in the equal profile (cross axis) apears two different sections, we must define equal stations!

3. Checking axis start point.

Extend polyline - axis for 0.25 m in opposite station direction. **Polyline must be drawn in station direction!** For polyline start point check use command in module BASICS -> Ratio -> Pedit -> Select polyline startpoint.

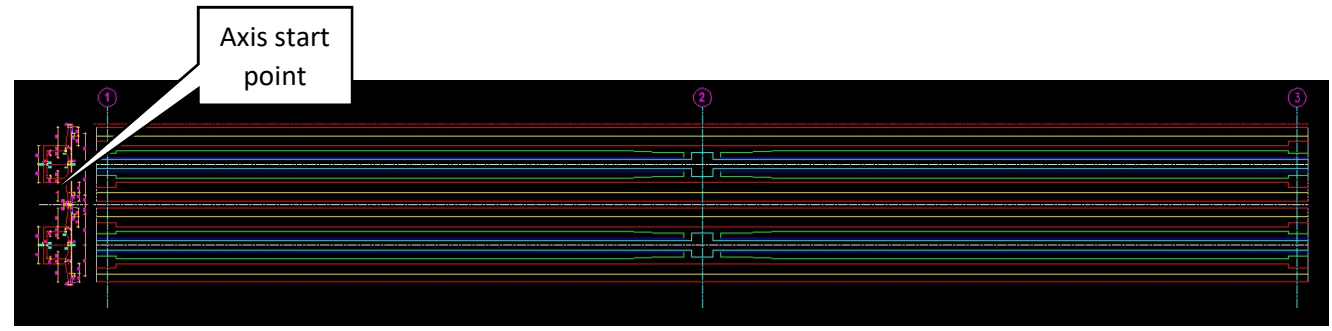

4. Define cross axis file

creating file Example2\_3d.pro

|                                                                                                    | Station files                                                                                                    | × |
|----------------------------------------------------------------------------------------------------|----------------------------------------------------------------------------------------------------|---|
| Define cross axis X                                                                                                    | Current file *.raz                                                                                                    |   |
| Definition type<br>○ Single ● From file *.raz                                                                                                    | Replace file >>                                                                                                    |   |
| OK Cancel                                                                                                    | Cancel OK Cancel                                                                                                    |   |
| Selected station fi<br>Select starting sid<br>Axis length = 132.6<br>Station on start of<br>Minimum distance to<br>Distance to 1. cross<br>1.axis number < 1 ><br>Data processing<br>Define NEW file for | le: C:\Primeri Moduli\Example2\Example2_3d.raz<br>e of site plan AXIS on 2D or 3D polyline:<br>50 m.<br>EXTENDED AXIS in m < 0.000 >:25<br>1. axis must be > 0.10!<br>s axis <1.000>:.25<br>:<br>finished.<br>CROSS SECTION AXIS. |   |

5. Draw cross axis

| raw cross axis                                                                                                    |                                                      |                                 |              |               |      |
|----------------------------------------------------------------------------------------------------|------------------------------------------------------|---------------------------------|--------------|---------------|------|
| Cross axis file                                                                                                    |                                                      |                                 |              |               |      |
| Curent file *.pro                                                                                                    |                                                      |                                 |              |               |      |
| C:\Primeri Moduli\Example2\Ex                                                                                         | kample2_3d.pro                                       |                                 |              |               |      |
| Replace file >>                                                                                                    |                                                      |                                 |              |               |      |
| Aarks and axis lines                                                                                                  |                                                      |                                 |              |               |      |
| Mark insertion side                                                                                                   |                                                      |                                 |              |               |      |
| ● Left                                                                                                    | C                                                    | Right                           |              |               |      |
| Draw axis horizontal                                                                                                  |                                                      |                                 |              |               |      |
| Step:                                                                                                    |                                                      |                                 |              |               | 1    |
|                                                                                                    |                                                      |                                 |              |               | P    |
| Number prefix Prefix:                                                                                                 |                                                      |                                 |              |               |      |
| Number prefix Prefix:<br>Axis line length [m]:                                                                        |                                                      |                                 |              |               | 30.0 |
| Number prefix Prefix:<br>Axis line length [m]:<br>Mark and station distance from (                                    | axis lines [m]:                                      |                                 |              |               | 30.0 |
| Number prefix Prefix:<br>Axis line length [m]:<br>Mark and station distance from a<br>Line color                      | axis lines [m]:                                      |                                 |              |               | 30.0 |
| Number prefix Prefix:<br>Axis line length [m]:<br>Mark and station distance from a<br>Line color                      | axis lines [m]:<br>Select color                      | >>                              |              |               | 30.0 |
| Number prefix Prefix: Axis line length [m]: Mark and station distance from a Line color Text                          | axis lines [m]:<br>Select color                      | >>                              |              |               | 30.0 |
| Number prefix Prefix: Axis line length [m]: Mark and station distance from a Line color Text Style                    | axis lines [m]:<br>Select color                      | >><br>Height [m                 | m]           |               | 30.0 |
| Number prefix Prefix: Axis line length [m]: Mark and station distance from a Line color  rext Style MOD_Arial         | axis lines [m]:<br>Select color                      | >><br>Height [m<br>\(\circ) 6.0 | m]<br>@ 5.0  | 03.5          | 30.0 |
| Number prefix Prefix: Axis line length [m]: Mark and station distance from a Line color  rext Style MOD_Arial Color   | axis lines [m]:<br>Select color<br>~                 | >><br>Height [m<br>() 6.0       | m]<br>() 5.0 | ○ 3.5         | 30.0 |
| Number prefix Prefix: Axis line length [m]: Mark and station distance from a Line color  rext Style  MOD_Arial  Color | axis lines [m]:<br>Select color<br>~<br>Select color | Height [m<br>6.0                | m]<br>@ 5.0  | 03.5          | 30.0 |
| Number prefix Prefix: Axis line length [m]: Mark and station distance from a Line color  rext Style MOD_Arial Color   | axis lines [m]:<br>Select color<br>~<br>Select color | >><br>Height [m<br>0 6.0        | m]           | 03.5<br>XXI51 | 30.0 |

R.S.COM - Mladinska ulica 33 - 200 Maribor - Slovenija

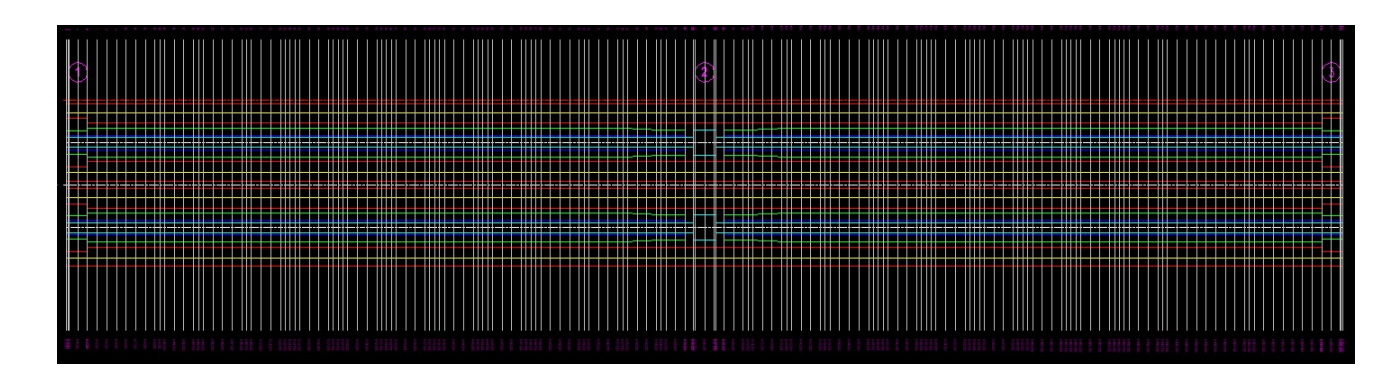

6. Define longitudinal profile vertical alignment file

#### creating file Example2\_3d.nvp

X

Define longitudinal profile vertical alignment file

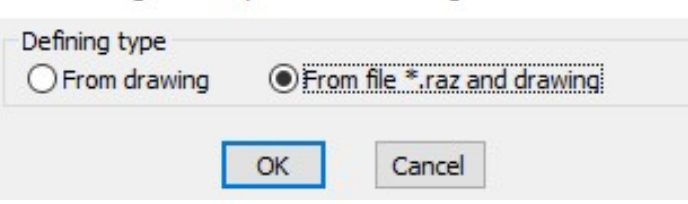

Select polyline – vertical alignment, laying in station area and defined in file Example2\_3d.raz. Starting points of all selected polylines in longitudinal profile, must proceed from left to right! Poylines must be without arcs. First replace arcs in polylines in module BASICS with command Ratio -> Change arc/circle to polyline. Lengthen polyline for 1.00 m on ending side of polyline.

| • | ()<br> |      |
|---|--------|------|
|   |        |      |
| * | 132.40 | 1.00 |

×

| Define longitudinal | profile vertical | alignment file |
|---------------------|------------------|----------------|
|                     |                  |                |

| Station file                               |                |
|--------------------------------------------|----------------|
| Current file *.raz                         |                |
| C:\Primeri Moduli\Example2\Example2_3d.raz |                |
| Replace file >>                            |                |
| Join vertexes to polyline                  |                |
| First section                              |                |
| Elevation in first vertex [m]:             | 100.000        |
| Section number:                            | 1              |
| Elevation marks                            |                |
| Draw elevation marks in vertexes           |                |
| Colors                                     |                |
| Marks symbol                               |                |
| Select color >>                            |                |
| Elevation text                             | 100 000        |
| Select color >>                            |                |
|                                            |                |
|                                            | Starting point |
| OK Cancel                                  |                |

Selected station file: C:\Primeri Moduli\Example2\Example2\_3d.raz Select 2D or 3D longitudinal profile polyline: Processing ... Elevation symbol direction Up/Down <U>: finished. Define NEW longitudinal profile vertical alignment file. Selected longitudinal profile vertical alignment file:C:\Primeri Moduli\Example2\Example2\_3d.nvp Writting dates to file << C:\Primeri Moduli\Example2\Example2\_3d.nvp >> ... finished.

| - |        | _  |      |
|---|--------|----|------|
|   | 132.40 | 64 | 1.00 |
| 1 |        | 1  |      |

#### 7. Define screwing file

creating file Example2\_3d.vij

| Define screwing file - first section | ×       |                                  |         |
|--------------------------------------|---------|----------------------------------|---------|
| Axis number:                         | 1       |                                  |         |
| Stations                             |         |                                  |         |
| Station on section start [m]         | 0.000   |                                  |         |
| Station on section end [m]           | 140.000 |                                  |         |
| Slopes                               |         |                                  |         |
| On section start                     |         |                                  |         |
| Slope - left roadway side [%]        | 2.5     |                                  |         |
| Slope - right roadway side [%]       | -2.5    | Define screwing file on sections | ×       |
| On section end                       |         | Station on section end [m]       | 140.000 |
| Slope - left roadway side [%]        | 2.5     | Slopes on section end            |         |
| Slope - right roadway side [%]       | -2.5    | Slope - left roadway side [%]    | 2.5     |
| Slope Inght roddwdy slae [76]        |         | Slope - right roadway side [%]   | -2.5    |
| OK Cancel                            |         | OK Cancel                        | Find    |

8. Define roadway slope file in cross sections

### creating file Example2\_3d.psk

×

Define roadway slope file

| Cross axis file<br>Current file *.pro<br>C:\Primeri Moduli\Example2\              | Example2  | _3d.pro |   |  |
|-----------------------------------------------------------------------------------|-----------|---------|---|--|
| Replace file >>                                                                   |           |         |   |  |
| Cross sections screwing file<br>Current file *.vij<br>C:\Primeri Moduli\Example2\ | Example 2 | _3d.vij |   |  |
| Replace file >>                                                                   |           |         |   |  |
|                                                                                   | OK        | Cancel  | ] |  |

|                              | Define 3d roadway                           | / level file X       |   |
|------------------------------|---------------------------------------------|----------------------|---|
|                              | File types <ul> <li>.pro + *.nvp</li> </ul> | ○*.I3d               |   |
|                              | ОК                                          | Cancel               |   |
| Cross axis an                | d Longitudinal profile ve                   | rical alignment file | × |
| Cross axis file              |                                             |                      |   |
| Current file<br>C:\Primeri N | *.pro<br>Moduli\Example2\Example2           | _3d.pro              |   |
| Replace file                 | e >>                                        |                      |   |
| Longitudinal p               | profile verical alignment file              |                      |   |
| Current file                 | *.nvp                                       |                      |   |
| C: Primeri M                 | Moduli (Example 2) (Example 2)              | _3d.nvp              |   |
|                              |                                             |                      |   |

| Selected cross axis file: C:\Primeri Moduli\Example2\Example2 3d.pro                            |
|-------------------------------------------------------------------------------------------------|
| Selected longitudinal profile verical alignment file:C:\Primeri Moduli\Example2\Example2_3d.nvp |
| Define NEW 3d roadway level file.                                                               |
| 3d roadway level file: C:\Primeri Moduli\Example2\Example2_3d.o3d                               |
| Writting dates to file << C:\Primeri Moduli\Example2\Example2_3d.o3d >> finished.               |

Cancel

OK

10. Define 3d separate roadway levels file

Replace file >>

## creating file Example2\_3d.l3d

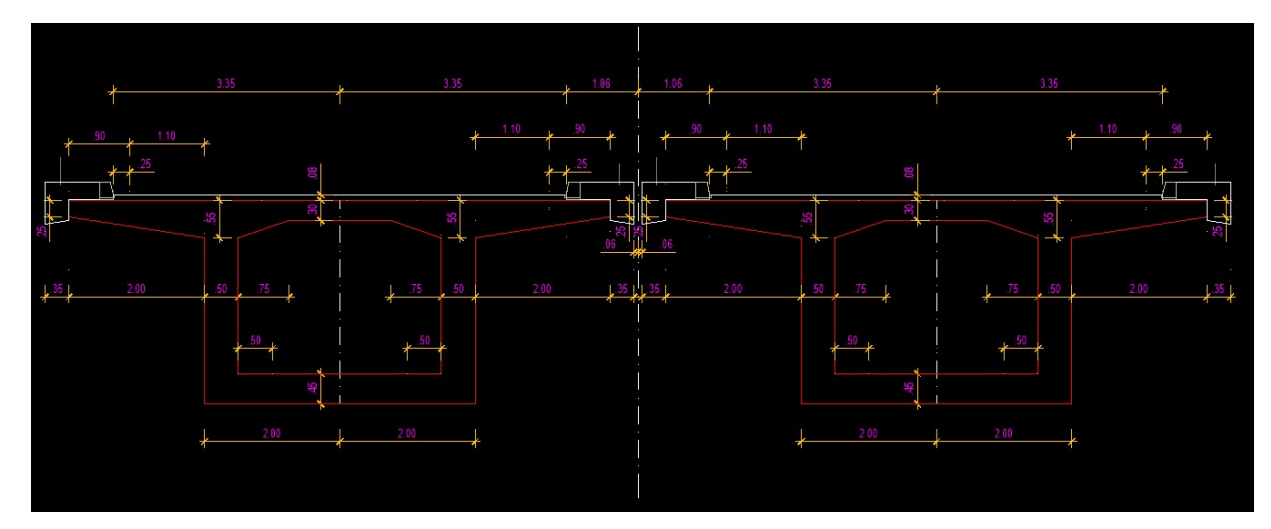

Define 3d separate roadways levels file

| Files                           |                 |        |          |      |
|---------------------------------|-----------------|--------|----------|------|
| 3d roadway level file           |                 |        |          |      |
| Current file *.o3d              |                 |        |          |      |
| C:\Primeri Moduli\Example2      | Example2_3d.o3d |        |          |      |
| Replace file >>                 |                 |        |          |      |
| Roadway slope file              |                 |        |          |      |
| Current file *.psk              |                 |        |          |      |
| C: Primeri Moduli Example 2     | Example2_3d.psk |        |          |      |
| Replace file >>                 |                 |        |          |      |
|                                 |                 |        |          |      |
|                                 |                 |        |          |      |
|                                 |                 |        |          |      |
|                                 | L VL.           | VD. D  |          |      |
| <u> </u>                        |                 |        | <u> </u> |      |
|                                 | KIN.            | K.N.   |          |      |
|                                 |                 |        |          |      |
|                                 |                 |        |          |      |
|                                 |                 |        |          |      |
|                                 |                 |        |          |      |
|                                 |                 |        |          |      |
|                                 |                 |        |          |      |
|                                 |                 |        |          |      |
| Section area                    |                 |        |          |      |
| All                             | O From-to       |        | ◯ Single |      |
| Left object                     |                 |        |          |      |
| Distance to object axis - L [m] |                 |        |          | 3.35 |
| Middle lane                     |                 |        |          |      |
| Middle Jane distance LEET VI. F |                 |        |          | 1.05 |
|                                 | "]              |        |          | 1.00 |
| Middle lane distance RIGHT - VD | [m]             |        |          | 1.06 |
| Right object                    |                 |        |          |      |
| Distance to object axis - D [m] |                 |        |          | 3.35 |
|                                 |                 |        |          |      |
|                                 | OK              | Cancel |          |      |

11. Draw 3d separate roadway levels

| 3d separate roadway levels file<br>Current file *.I3d<br>C:\Primeri Moduli\Example2\Exa | ample2_3d.13d   |
|-----------------------------------------------------------------------------------------|-----------------|
| Replace file >>                                                                         |                 |
| Colors<br>Left axis                                                                     | Right axis      |
| Select color >>                                                                         | Select color >> |
| Select color >>                                                                         | Cancel          |

×

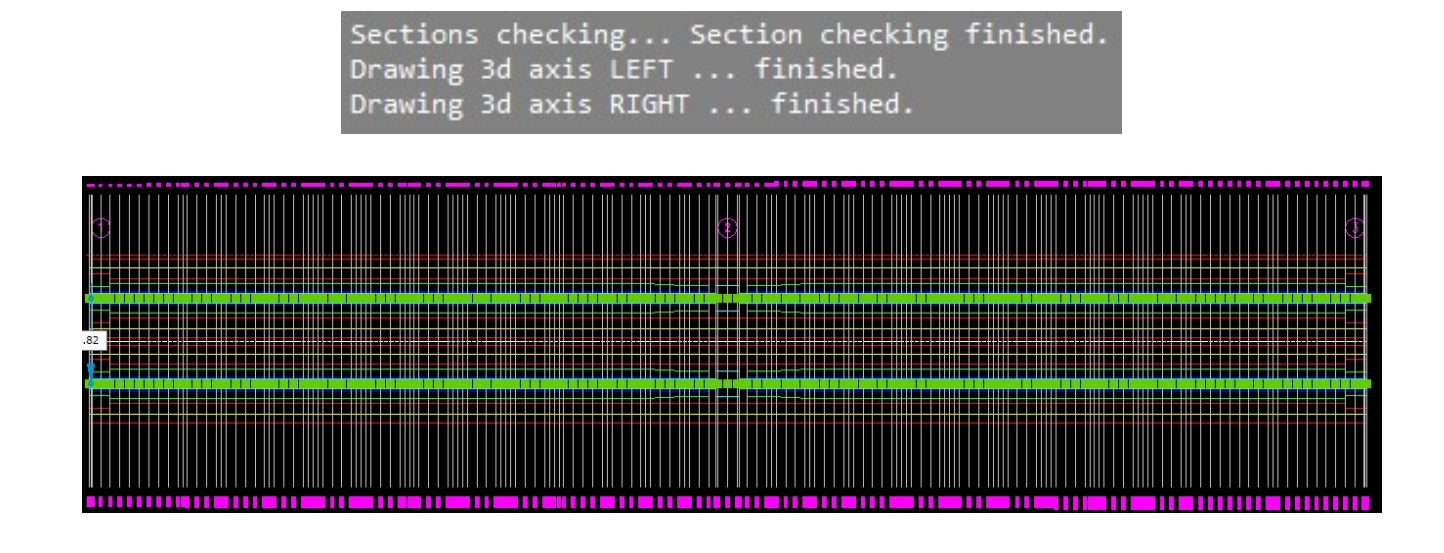

12. Define cross axis for left object

creating file Example2\_3dL.pro

First extend polyline - axis for 0.25 m in opposite station direction.

|                                                                                          | Station files                                                                                                    | × |
|------------------------------------------------------------------------------------------|----------------------------------------------------------------------------------------------------|---|
| Define cross axis X                                                                      | Current file *.raz<br>C:\Primeri Moduli\Example2\Example2_3d.raz                                                                             |   |
| Definition type<br>O Single  From file *.raz                                             | Replace file >>                                                                                                    |   |
| OK Cancel                                                                                | OK Cancel                                                                                                    |   |
|                                                                                          |                                                                                                    |   |
| Selected station fi<br>Select starting sid<br>Axis length = 132.0<br>Station on start of | ile: C:\Primeri Moduli\Example2\Example2_3d.raz<br>de of site plan AXIS on 2D or 3D polyline:<br>550 m.<br>f EXTENDED AXIS in m < 0.000 >:25 |   |
| Minimum distance to<br>Distance to 1. cros<br>1.axis number < 1 >                        | <pre>b 1. axis must be &gt; 0.10! ss axis &lt;1.000&gt;:.25 &gt;:</pre>                                                                      |   |
| Data processing<br>Define NEW file for<br>Writting dates to f                            | . finished.<br>r CROSS SECTION AXIS.<br>file << C:\Primeri Moduli\Example2\Example2_3dL.pro >>. finished                                     |   |

# 13. Draw cross axis for left object

|    | Draw cross axis                                                                     | × |
|----|-------------------------------------------------------------------------------------|---|
|    | Cross axis file<br>Curent file *.pro<br>C:\Primeri Moduli\Example2\Example2_3dL.pro |   |
|    | Replace file >>                                                                     |   |
|    | Marks and axis lines Mark insertion side  Calculate Content of Right                |   |
|    | Draw axis horizontal                                                                |   |
|    | Step: 1                                                                             | ] |
|    | Number prefix Prefix:                                                               | ] |
|    | Axis line length [m]:                                                               | ] |
|    | Mark and station distance from axis lines [m]: 1.0                                  |   |
|    | Select color >>                                                                     |   |
|    | Tavt                                                                                |   |
|    | Style         Height [mm]           MOD_Arial                                       |   |
|    | Color<br>Select color >>                                                            |   |
|    |                                                                                     |   |
|    | Layer name: CROSS_AXIS_LEFT                                                         |   |
|    | OK Cancel                                                                           |   |
|    | • • • • • • • • • • • • • • • • • • •                                               |   |
| Ć. | Ŕ                                                                                   | ( |
| 9  |                                                                                     | ÷ |
|    |                                                                                     |   |
|    |                                                                                     |   |
|    |                                                                                     |   |
|    |                                                                                     |   |

14. Define roadway and widening file in cross sections for left object

creating file Example2\_3dL.voz

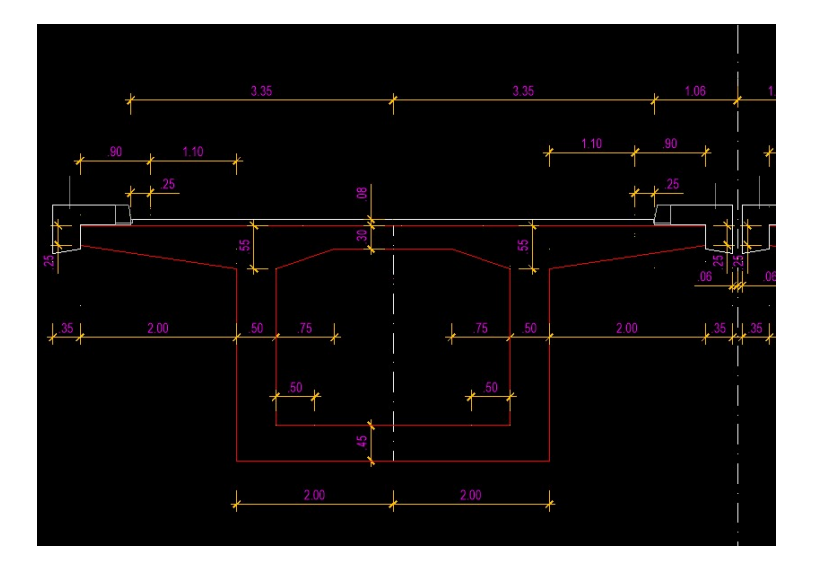

| Roadway in situa                                      | ation                            |            | ×      |
|-------------------------------------------------------|----------------------------------|------------|--------|
| Cross axis file<br>Current file *.p<br>C:\Primeri mod | oro<br>uli\Example2\Example2_3dL | .pro       |        |
| Replace file >                                        | >                                |            |        |
| Slope file in secti                                   | on profles                       |            |        |
| Current file *.p                                      | osk                              |            |        |
| C: Primeri mod                                        | uli (Example2 (Example2_3d.)     | osk        |        |
| Replace file >                                        | >                                |            |        |
| Widening                                              |                                  |            |        |
| None                                                  | ○ Constant                       | ○ Variable |        |
| Roadway                                               |                                  |            |        |
| Roadway width I                                       | LEFT [m]:                        |            | 3.3500 |
| Roadway width I                                       | RIGHT [m]:                       |            | 3.3500 |
|                                                       | ОК С                             | ancel      |        |

If the roadway has widening, select in column Widening Variable and after them we select in situation or sketch left and right roadway border.

15. Define longitudinal 2D profile from 3D polyline for left object

| Define longit     | udinal 2D profile from 3D polyline | × |
|-------------------|------------------------------------|---|
| Writte date       | s to file                          |   |
| File type<br>,c3d | O .pro                             |   |
|                   | OK Cancel                          |   |

Select starting side of left 3d axis

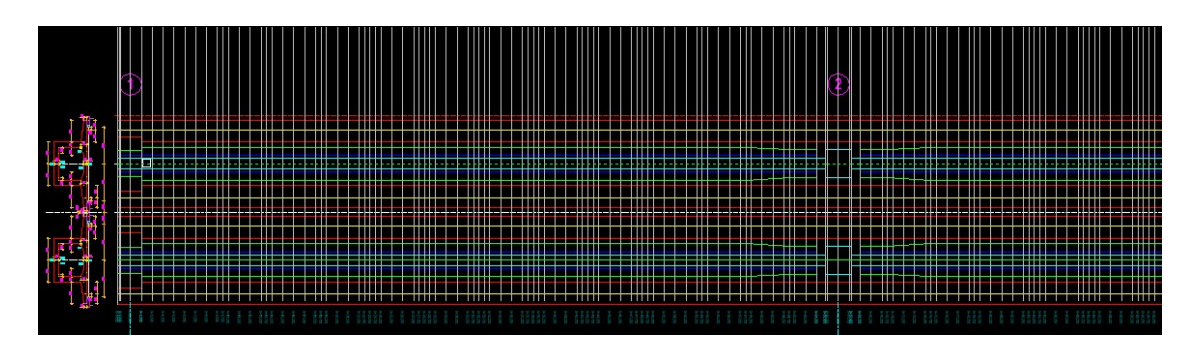

And start point of 2d longitudinal profile from 3d polyline; 2d profile will be created.

| 100.084        |  |  |
|----------------|--|--|
| $\mathbf{V}_{$ |  |  |
|                |  |  |
|                |  |  |

#### 16. Define longitudinal profile vertical alignment file for left object

|             | benne longitaanar pronie verdear anginnene me              | ~       |
|-------------|------------------------------------------------------------|---------|
|             | O From drawing                                             |         |
|             | OK Cancel                                                  |         |
| efine       | longitudinal profile vertical alignment file               | ×       |
| Statio      | n file                                                     |         |
| Cur<br>C: V | rent file *.raz<br>Primeri Moduli\Example2\Example2_3d.raz |         |
| Re          | place file >>                                              |         |
| D Jo        | in vertexes to polyline                                    |         |
| First s     | ection                                                     |         |
| Eleva       | tion in first vertex [m]:                                  | 100.084 |
| Sectio      | on number:                                                 | 1       |
| Eleva       | tion marks                                                 |         |
| D           | aw elevation marks in vertexes                             |         |
| Cold        | rs<br>arks symbol                                          |         |
| M           |                                                            |         |
| M           | Select color >>                                            |         |
| -M          | Select color >>                                            |         |

Selected station file: C:\Primeri Moduli\Example2\Example2\_3d.raz
Select 2D or 3D longitudinal profile polyline:
Processing ...
Elevation symbol direction Up/Down <U>:
finished.
Define NEW longitudinal profile vertical alignment file.
Selected longitudinal profile vertical alignment file:C:\Primeri Moduli\Example2\Example2\_3dL.nvp
Writting dates to file << C:\Primeri Moduli\Example2\Example2\_3dL.nvp >> ... finished.

Dolocitev datoteke 3D osi X Vrste datotek za dolocitev O\*.pro + \*.tan O.pro + \*.nvp O\*.I3d OK Cancel

Cross axis and Longitudinal profile verical alignment file

X

| Current file *.pro  |                       |           |  |
|---------------------|-----------------------|-----------|--|
| C:\Primeri Moduli\  | Example2\Example      | 2_3dL.pro |  |
| Replace file >>     |                       |           |  |
| ongitudinal profile | verical alignment fil | e         |  |
| Current file *.nvp  |                       |           |  |
| C: Primeri Moduli   | Example2\Example      | 2_3dL.nvp |  |
| Replace file >>     |                       |           |  |
|                     | č.                    |           |  |

Selected cross axis file: C:\Primeri Moduli\Example2\Example2\_3dL.pro
Selected longitudinal profile verical alignment file:C:\Primeri Moduli\Example2\Example2\_3dL.nvp
Define NEW 3d roadway level file.
3d roadway level file: C:\Primeri Moduli\Example2\Example2\_3dL.o3d
Writting dates to file << C:\Primeri Moduli\Example2\Example2\Example2\_3dL.o3d >> ... finished.